# Erros de Java ou "Windows Error 3" com instalação de software de voz

## Contents

Introduction Prerequisites Componentes Utilizados Conventions Informações de Apoio

#### **Introduction**

Este documento explica como forçar o audium.exe a usar uma instalação Java específica, que pode resolver certos problemas em uma máquina com várias instalações Java.

### **Prerequisites**

#### **Componentes Utilizados**

As informações neste documento são baseadas no Cisco Unified Call Services, Universal Edition e no Cisco Unified Call Studio, Universal Edition.

#### **Conventions**

Consulte as <u>Convenções de Dicas Técnicas da Cisco para obter mais informações sobre convenções de documentos.</u>

## Informações de Apoio

**Sintomas:** O usuário usa o Windows. Um erro é exibido na instalação do software de voz, por exemplo, audium.exe ou outro instalador, que indica um problema de Java. Uma dessas mensagens de erro é:

Windows error 3 occurred while loading the Java VM

**Resolução:** Um instalador de voz pode ser forçado a usar uma instalação Java específica em vez do padrão. Com isso, você pode ter certeza de que ele usa uma versão Java suportada. Siga este procedimento:

- 1. Abra um console, por exemplo, **Iniciar -> Executar... -> cmd**.
- 2. Navegue até o local do arquivo do instalador.
- 3. Execute o instalador com a opção LAX\_VM seguida pelo caminho completo para o java.exe desejado, por exemplo,

audium.exe LAX\_VM "C:\Program Files\Java\j2re1.4.2\_08\bin\java.exe"